# DXC.technology RISKMASTER Accelerator

## **Business Analytics BusinessObjects Enterprise** XI 4.2 Server and Client Installation

#### Contents

| General Overview                                            | 2 |
|-------------------------------------------------------------|---|
| Pre-Installation Steps                                      | 2 |
| Hardware Requirements                                       | 2 |
| Software Requirements                                       | 2 |
| Pre-requisites 2                                            |   |
| BusinessObjects Enterprise XI 4.2 Server Installation Steps |   |
| BusinessObject Enterprise XI 4.2 Client Installation Steps  |   |
| How to stop indexing in Business Objects?                   |   |

#### **General Overview**

BusinessObjects Enterprise (BOE) is a component of Business Analytics (BA). This document walks you through the process of installing BOE XI 4.2 Server and Client installer. The intended audience is CSC installers and technical support. The document can also be used by sales and clients' technical personnel as reference.

#### **Pre-Installation Steps**

BusinessObjects Enterprise XI 4.2 provides an open and flexible architecture that supports a large variety of deployment and configuration scenarios. Before you install BusinessObjects Enterprise XI 4.2 you should refer documents - *BA\_XI\_4.2\_Technical\_Specification* and *BA\_BOE\_XI\_4.2\_Preinstallation\_Checklist* under documentation section on <u>Business</u> Analytics XI 4.2

#### **Hardware Requirements**

Please refer documents - *BA\_XI\_4.2\_Technical\_Specification* and *BA\_BOE\_XI\_4.2\_Preinstallation\_Checklist* under documentation section on <u>Business</u> <u>Analytics XI\_4.2.</u>

#### **Software Requirements**

Please refer documents - *BA\_XI\_4.2\_Technical\_Specification* and *BA\_BOE\_XI\_4.2\_Preinstallation\_Checklist* under documentation section on <u>Business</u> <u>Analytics XI 4.2.</u>

#### **Pre-requisites**

The following needs to be done prior to installation of both Server and Client Tools:

- Disable all Security applications such as Anti-Virus, Firewall, Data Execution Prevention (DEP), User Account Control (UAC) and IPv6 from the machine before installing the product.
- 2. The user installing Business Objects should have Administrative rights and be a member of local administrator group".
- 3. Add that user in below local policies in server machine: -
  - Replace Process Level Token Policy.
  - Log on as a batch job.
  - Log on as a service.
  - Act as part of the Operating System
- 4. Run the installer with "Run as Administrator" privileges.

### BusinessObjects Enterprise XI 4.2 Server Installation Steps

Follow the below steps to install BO Enterprise:

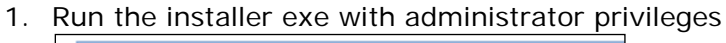

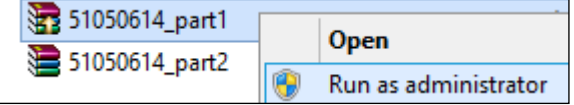

2. The installation process will extract files from the archive and select the Install button when the extraction is complete.

| SR | WinRAR self-extracting archive                                                                                                    |
|----|----------------------------------------------------------------------------------------------------|
|    | <ul> <li>Press Install button to start extraction.</li> <li>Use Browse button to select the destination folder from the folders tree. It can be also entered manually.</li> <li>If the destination folder does not exist, it will be created automatically before extraction.</li> </ul> |
|    | D:\1\4.2 SP02 SERVER WINDOWS  Browse Installation progress                                                                                                    |
|    |                                                                                                    |
|    | Install                                                                                                    |

**Note:** If the installer gives an error then run setup with Administrator Privileges

3. Preparing to install.

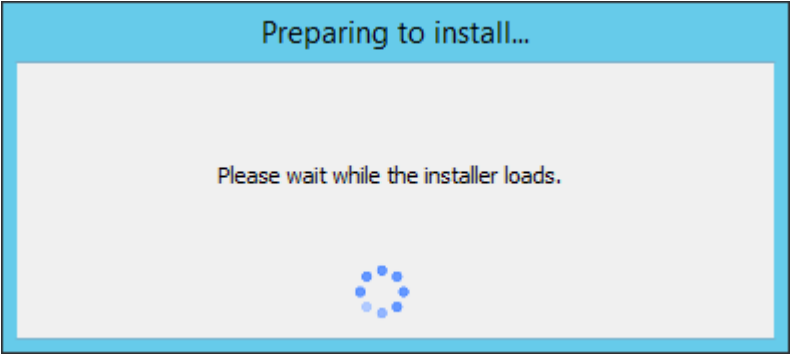

- 4. Select the required language.
- 5. Select the OK button.
- 6. Check the various pre requisites.

**Note:** Without the fulfillment of critical pre-requisites the installation cannot continue, please see the installation manuals for more details.

| SAP BusinessObjects BI platform 4                                                                          | I.2 SP2 set                           | up 🗖 🗖                        | ×      |
|----------------------------------------------------------------------------------------------------|---------------------------------------|-------------------------------|--------|
| Check Prerequisites                                                                                        |                                       |                               |        |
| Summary of any missing critical or optional prerequisi                                                     | tes.                                  |                               |        |
| Failed critical dependencies must be addressed befor<br>optional dependencies might result in some compone | e the installati<br>nts not installir | on can continue, while<br>ng. | failed |
| Prerequisite                                                                                               | Туре                                  | Status                        | ~      |
| Information Steward and Data Services com                                                                  | Optional                              | Succeeded                     |        |
| Information platform services or SAP Crystal                                                               | Critical                              | Succeeded                     |        |
| SAP Crystal Reports Server cannot be installed                                                             | Critical                              | Succeeded                     |        |
| Windows Installer Service                                                                                  | Critical                              | Succeeded                     | =      |
| Administrative rights                                                                                      | Critical                              | Succeeded                     |        |
| BI platform server 4.x cannot already be inst                                                              | Critical                              | Succeeded                     |        |
| Microsoft .NET Framework 3.5 or higher                                                                     | Optional                              | Succeeded                     |        |
| Suppressed reboot                                                                                          | Critical                              | Succeeded                     |        |
| Windows version                                                                                            | Critical                              | Succeeded                     | ~      |
| If a prerequisite failed, please click on the failed item                                                  | for informatio                        | n on how to resolve it.       |        |
| Back                                                                                                    | N                                     | lext Cano                     | el     |

7. Select the Next button.

| SAP BusinessObjects BI platform 4.2 SP2 setup                                                                                                    |
|----------------------------------------------------------------------------------------------------|
| License Agreement                                                                                                    |
| You must agree to the licensing conditions to proceed.                                                                                                    |
|                                                                                                    |
| SOFTWARE LICENSE AGREEMENT                                                                                                    |
| IMPORTANT-READ CAREFULLY: THIS IS A LEGAL AGREEMENT BETWEEN YOU AND<br>SAP FOR THE SAP SOFTWARE ACCOMPANYING THIS AGREEMENT, WHICH MAY<br>INCLUDE COMPUTER SOFTWARE, ASSOCIATED MEDIA, PRINTED MATERIALS AND<br>ONLINE OR ELECTRONIC DOCUMENTATION ("SOFTWARE"). BEFORE CONTINUING WITH<br>THE INSTALLATION OF THE SOFTWARE, YOU MUST READ, ACKNOWLEDGE AND<br>ACCEPT THE TERMS AND CONDITIONS OF THE SOFTWARE LICENSE AGREEMENT THAT<br>FOLLOWS ("AGREEMENT"). IF YOU DO NOT ACCEPT THE TERMS AND CONDITIONS OF<br>THE AGREEMENT, YOU MAY RETURN, WITHIN THIRTY (30) DAYS OF PURCHASE, THE<br>SOFTWARE TO THE PLACE YOU OBTAINED IT FOR A FULL REFUND. |
| GRANT OF LICENSE. SAP grants you a nonexclusive and limited license to use the Software products and functionalities for which you have paid the applicable fees solely for your internal business purposes and in accordance with the terms and conditions of this Agreement. The Software is licensed, not sold, to you. If you acquired this product as a special offer, as a promotional license included with another SAP product, or bundled or                                                                                                    |
| <ul> <li>I accept the License Agreement</li> </ul>                                                                                                    |
| O I do not accept the License Agreement                                                                                                    |
| Back Next Cancel                                                                                                    |

- 8. Select 'I accept the License Agreement' checkbox and select Next button
- 9. Enter the product key code

| SAP BusinessObjects BI platform 4.2 SP2 setup              |
|------------------------------------------------------------|
| Configure Product Registration                             |
| Enter the SAP BusinessObjects BI platform 4.2 product key. |
| Product Key Information                                    |
| Product Key:                                               |
|                                                            |
|                                                            |
|                                                            |
|                                                            |
|                                                            |
|                                                            |
| Back Next Cancel                                           |

10. Select the Next button.

| Select Language Packages          |                                                   |          |
|-----------------------------------|---------------------------------------------------|----------|
| Select all additional Language Pa | ckages that the users will interact with in the p | product. |
|                                   |                                                   |          |
|                                   |                                                   |          |
|                                   |                                                   |          |
|                                   |                                                   |          |
|                                   |                                                   |          |
|                                   |                                                   |          |
| Finnish                           |                                                   |          |
|                                   |                                                   | =        |
| German                            |                                                   |          |
|                                   |                                                   |          |
|                                   |                                                   |          |
| □Italian                          |                                                   |          |
| Japanese                          |                                                   |          |
| Korean                            |                                                   |          |
| Norwegian                         |                                                   |          |
| Polish                            |                                                   |          |
| Portuguese                        |                                                   |          |
| Romanian                          |                                                   | ~        |
| ,                                 |                                                   |          |
| All Languages                     |                                                   |          |
|                                   |                                                   |          |

11. Select any additional Language Packages and select the Next button.

| SAP BusinessObje                 | cts BI platform 4.2 SP2 setup 📃 🗖 🗙                                                                                             |
|----------------------------------|----------------------------------------------------------------------------------------------------|
| Select Install Type              |                                                                                                    |
| Select the type of installation. |                                                                                                    |
| • Full                           | Install a complete SAP BusinessObjects BI platform system                                                                       |
| C Custom / Expand                | Choose the application features you want to install, or add<br>servers to an existing SAP BusinessObjects BI platform<br>system |
| C Web Tier                       | Install only the Web Tier features                                                                                              |
|                                  | Back Next Cancel                                                                                                    |

12. Select full installation type and select the Next button.

| SAP BusinessObjects BI platform 4.2 SP2 setup                                                               |        | x |
|----------------------------------------------------------------------------------------------------|--------|---|
| <b>Configure Destination Folder</b><br>Enter the full destination path where the product will be installed. |        |   |
| Destination Folder Information C:\Program Files (x86)\SAP BusinessObjects\                                  | Browse |   |
|                                                                                                    |        |   |
|                                                                                                    |        |   |
|                                                                                                    |        |   |
|                                                                                                    |        |   |
| Back Next                                                                                                   | Cancel |   |

13. Enter/ Browse the path of installation and select the Next button

| SAP BusinessObjects BI platform 4.2 SP2 setup                                                                                                    |
|----------------------------------------------------------------------------------------------------|
| Select Default or Existing Database                                                                                                    |
| Select whether to configure and install Sybase SQL Anywhere or use an existing database to<br>store data for the SAP BusinessObjects BI platform. |
| C Configure and install a Sybase SQL Anywhere database                                                                                            |
| Configure an existing database                                                                                                    |
|                                                                                                    |
|                                                                                                    |
|                                                                                                    |
| Back Next Cancel                                                                                                    |

14. Select configure an existing database for CMS and select the Next button.

| SAP BusinessObjects BI platform 4.2 SP2 setup           |
|---------------------------------------------------------|
| Select Existing CMS Database Type                       |
| Select the database type to use for the CMS repository. |
| CMS Database Type                                       |
| C MySQL                                                 |
| C IBM DB2                                               |
| C Orade                                                 |
| C SAP Sybase Adaptive Server Enterprise                 |
| Microsoft SQL Server using ODBC                         |
| C SAP Sybase SQL Anywhere using ODBC                    |
|                                                         |
|                                                         |
|                                                         |
| Back Next Cancel                                        |

15. Select the CMS Database type and Select the Next button.

| SAP BusinessObjects BI platform 4.2 SP2 setup                                                                              |
|----------------------------------------------------------------------------------------------------|
| Select Existing Auditing Database Type                                                                                     |
| Select the database to use for the Auditing database. Select "No auditing database" to configure auditing at a later time. |
| Auditing Database Type                                                                                                    |
| C MySQL                                                                                                    |
| C IBM DB2                                                                                                    |
| C Orade                                                                                                    |
| C SAP Sybase Adaptive Server Enterprise                                                                                    |
| Microsoft SQL Server using ODBC                                                                                            |
| C SAP Sybase SQL Anywhere using ODBC                                                                                       |
| O No auditing database                                                                                                    |
|                                                                                                    |
|                                                                                                    |
| Back Next Cancel                                                                                                    |

16. Select the Audit Database type and select the Next button

| SAP BusinessObjects BI platform 4.2 SP2 setup                                                        |
|----------------------------------------------------------------------------------------------------|
| Select Java Web Application Server                                                                   |
| Select a Java Web Application Server solution.                                                       |
| Install the default Tomcat Java Web Application Server and automatically deploy web applications     |
| O Manually deploy web applications to a supported Java Web Application Server after the installation |
| $\bigcirc$ Install the Web Application Container Server and automatically deploy web applications    |
|                                                                                                    |
| Back Next Cancel                                                                                     |

17. Select the "Install Tomcat Java Web Application server and automatically deploy web applications" option and select the Next button.

| SAP BusinessObjects BI platform 4.2 SP2 setup                                                                                  |
|----------------------------------------------------------------------------------------------------|
| Select Version Management<br>Select whether to install the default version control system or use an exising system for version |
| management.                                                                                                    |
| Configure and install Subversion                                                                                               |
| $^{ m C}$ Do not configure a version control system at this time                                                               |
|                                                                                                    |
|                                                                                                    |
|                                                                                                    |
| Back Next Cancel                                                                                                    |

18. Select the "Configure and Install Subversion" check box and select the Next button.

19. On the Configure Sever Intelligence Agent (SIA) window, in Node Name field enter the name of your machine and Select the Next button.

| SAP BusinessObjects BI platform 4.2 SP2 setup  |                 |  |
|------------------------------------------------|-----------------|--|
| Configure Server Intelligence Agent (SIA)      |                 |  |
| Enter a name and port number for the SIA node. |                 |  |
| SIA Information                                |                 |  |
| Node Name:                                     | WINCSCDEVENV    |  |
| SIA Port:                                      | 6410            |  |
|                                                |                 |  |
|                                                |                 |  |
|                                                |                 |  |
|                                                |                 |  |
|                                                |                 |  |
|                                                |                 |  |
|                                                |                 |  |
|                                                |                 |  |
| Ba                                             | ack Next Cancel |  |
|                                                |                 |  |

#### 20. Select the Next button.

| SAP BusinessObjects BI platform 4.2 SP2 setup | ¢ |
|-----------------------------------------------|---|
| Configure Central Management Server (CMS)     |   |
| Enter a port number for the CMS.              |   |
| CMS Information                               |   |
| CMS Port: 6400                                |   |
|                                               |   |
|                                               |   |
|                                               |   |
|                                               |   |
|                                               |   |
|                                               |   |
| Back Next Cancel                              | _ |

21. Enter the password for the Administrator Account and the CMS Cluster Key. Both are mandatory.

| SAP BusinessObjects BI platform 4.2 SP2 setup                                                                                           |  |  |  |  |
|----------------------------------------------------------------------------------------------------|--|--|--|--|
| Configure CMS Account                                                                                                    |  |  |  |  |
| Enter the administrator account password and cluster key for the CMS. The cluster key is used to connect multiple CMS servers together. |  |  |  |  |
| Administrator Account Information                                                                                                    |  |  |  |  |
| Password: ******                                                                                                    |  |  |  |  |
| Confirm Password: ******                                                                                                    |  |  |  |  |
| Cluster Key Information                                                                                                    |  |  |  |  |
| CMS Cluster Key: **********                                                                                                    |  |  |  |  |
| Confirm Cluster Key: **********                                                                                                    |  |  |  |  |
|                                                                                                    |  |  |  |  |
|                                                                                                    |  |  |  |  |
| Back Next Cancel                                                                                                    |  |  |  |  |

#### 22. Select the Next button.

| SAP BusinessObjects BI platform 4.2 SP2 setup                                 |             |            | x |       |   |
|-------------------------------------------------------------------------------|-------------|------------|---|-------|---|
| Configure CMS Repository Database - SQL Server (ODBC)                         |             |            |   |       |   |
| Specify information about the existing database to use for the CMS repository |             |            |   |       |   |
| System DSN                                                                    | Description |            |   |       | ~ |
| BI_AUDIT<br>BI_CMS                                                            |             |            |   |       | ~ |
| <                                                                             | III         |            |   | >     |   |
| Data S                                                                        | ource:      | BI_CMS     |   |       |   |
| s                                                                             | erver:      | SQL_CSCDEV |   |       |   |
| User                                                                          | Name:       | sa         |   |       |   |
| Pas                                                                           | Password:   |            |   |       |   |
| Database: BI_CMS                                                              |             |            |   |       |   |
| Use Trusted Connection                                                        |             |            |   |       |   |
| Show system database                                                          |             |            |   |       |   |
| Reset existing database                                                       |             |            |   |       |   |
| Consume DSN created unde                                                      | er WOW64    |            |   |       |   |
| Refre                                                                         | sh          | Back Next  | С | ancel |   |

23. Enter the log-in information of the CMS database and select the Next button.

| SAP BusinessObjects BI platform 4.2 SP2 setup                                |             |            |        |
|------------------------------------------------------------------------------|-------------|------------|--------|
| Configure Auditing Database - SQL Server (ODBC)                              |             |            |        |
| Enter connection information about the existing database to use for auditing |             |            |        |
| System DSN                                                                   | Description |            | ^      |
| BI_AUDIT<br>BI_CMS                                                           |             |            | ~      |
| <                                                                            | III         |            | >      |
| Data S                                                                       | ource:      | BI_AUDIT   |        |
| s                                                                            | Server:     | SQL_CSCDEV |        |
| User                                                                         | Name:       | sa         |        |
| Pas                                                                          | sword:      |            |        |
| Data                                                                         | abase:      | BI_AUDIT   | •      |
| Use Trusted Connection                                                       |             |            |        |
| Show system database                                                         |             |            |        |
| Consume DSN created unde                                                     | er WOW64    |            |        |
| Refre                                                                        | esh         | Back Next  | Cancel |

24. Enter the log-in information of the Audit database and select the Next button.

| SAP BusinessObjects BI platform 4.2 SP2 setup |
|-----------------------------------------------|
| Configure Tomcat                              |
| Enter the port information for Tomcat.        |
|                                               |
| - Tomcat Information                          |
| Connection Port: 8080                         |
| Shutdown Port: 8005                           |
|                                               |
| Redirect Port: 8443                           |
|                                               |
|                                               |
|                                               |
|                                               |
|                                               |
|                                               |
|                                               |
| Back Next Cancel                              |
|                                               |

25. Enter the port information for the Tomcat server and select the Next button

| SAP BusinessObjects BI platform 4.2 SP2 setup                                                                   |
|----------------------------------------------------------------------------------------------------|
| Configure HTTP Listening Port<br>Enter the HTTP listening port for connecting to WACS and RESTful Web Services. |
| Listening Port Information<br>HTTP Listening Port: <u>6405</u>                                                  |
|                                                                                                    |
|                                                                                                    |
|                                                                                                    |
| Back Next Cancel                                                                                                |

26. Enter the port information and select the Next button.

| SAP BusinessObjects BI platform 4.2 SP2 setup                           |  |
|-------------------------------------------------------------------------|--|
| Configure Subversion                                                    |  |
| Enter the port and user name for the Subversion version control system. |  |
| Subversion Repository Information                                       |  |
| Repository Name: LCM_repository                                         |  |
| Repository Port: 3690                                                   |  |
| Subversion Repository User Information                                  |  |
| Repository User Account:                                                |  |
| Repository Account Password: *******                                    |  |
| Confirm Password: *******                                               |  |
| Back Next Cancel                                                        |  |

27. Enter the password for the Repository user of LCM and select the Next button.

| SAP BusinessObjects BI platform 4.2 SP2 setup                                 |
|-------------------------------------------------------------------------------|
| Select Connectivity for Solution Manager Diagnostics (SMD) Agent              |
| Select connectivity to SMD Agent to provide server profiling and diagnostics. |
| C Configure connectivity to SMD Agent                                         |
| Do not configure connectivity to SMD Agent                                    |
|                                                                               |
| Back Next Cancel                                                              |

28. Select the "Do not configure connectivity to SMD Agent" option and select the Next button.

| SAP BusinessObjects BI platform 4.2 SP2 setup                                       |
|-------------------------------------------------------------------------------------|
| Select Connectivity to Introscope Enterprise Manager                                |
| Select connectivity to Introscope Enterprise Manager to configure server profiling. |
| C Configure connectivity to Introscope Enterprise Manager                           |
| O not configure connectivity to Introscope Enterprise Manager                       |
|                                                                                     |
|                                                                                     |
| Back Next Cancel                                                                    |

29. Select the "Do not configure connectivity to Introscope Enterprise Manager" option and select the Next button.

| SAP BusinessObjects BI platform 4.2 SP2 setup                                                                                                    |
|----------------------------------------------------------------------------------------------------|
| Start Installation                                                                                                    |
| The installation is ready to install SAP BusinessObjects BI platform 4.2 SP2. Click Back to make changes to your installation information.<br>Click Next to begin the installation. |
| Back Next Cancel                                                                                                    |

30. Select next to start the installation process.

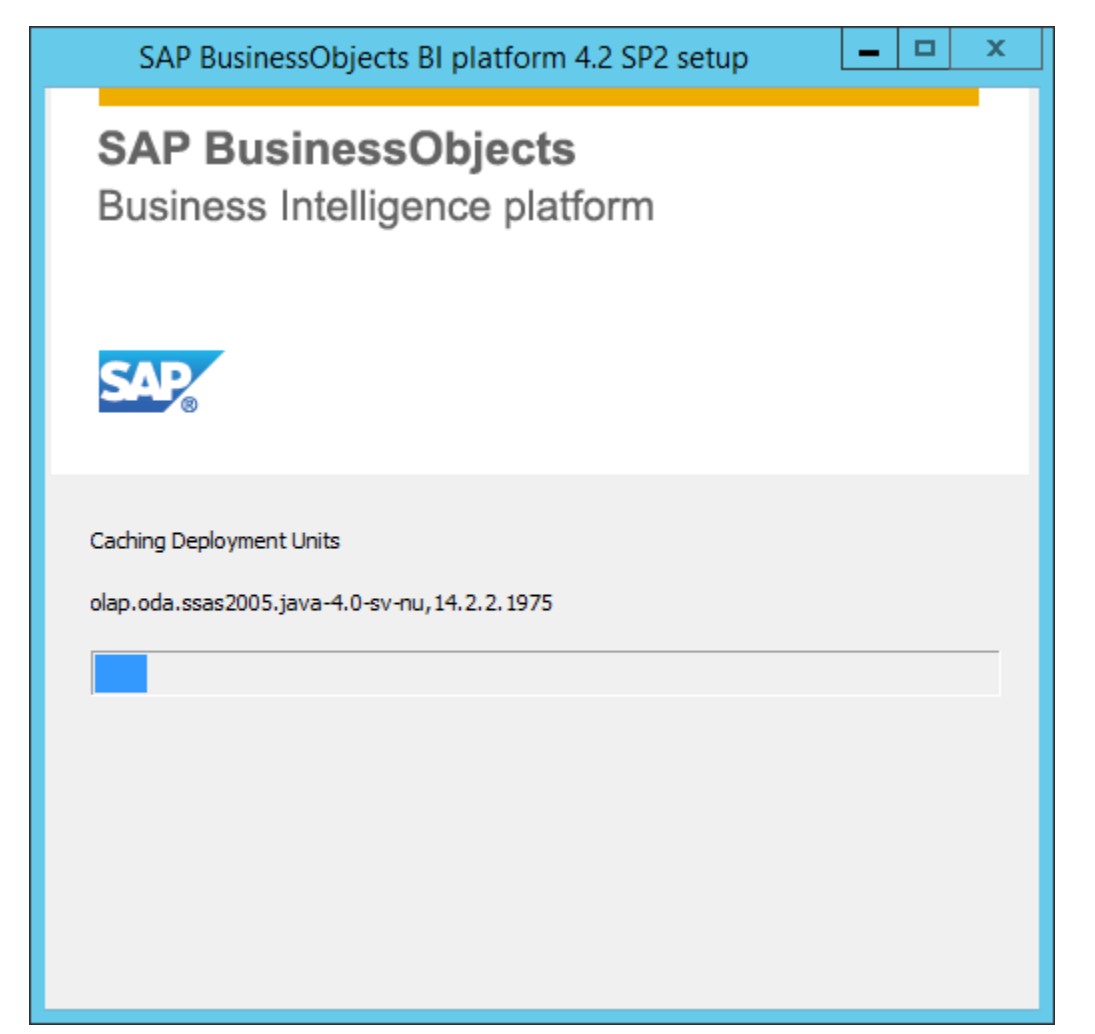

31. Please wait till the installation is completed. Installation will take longer time based on the hardware and software configuration.

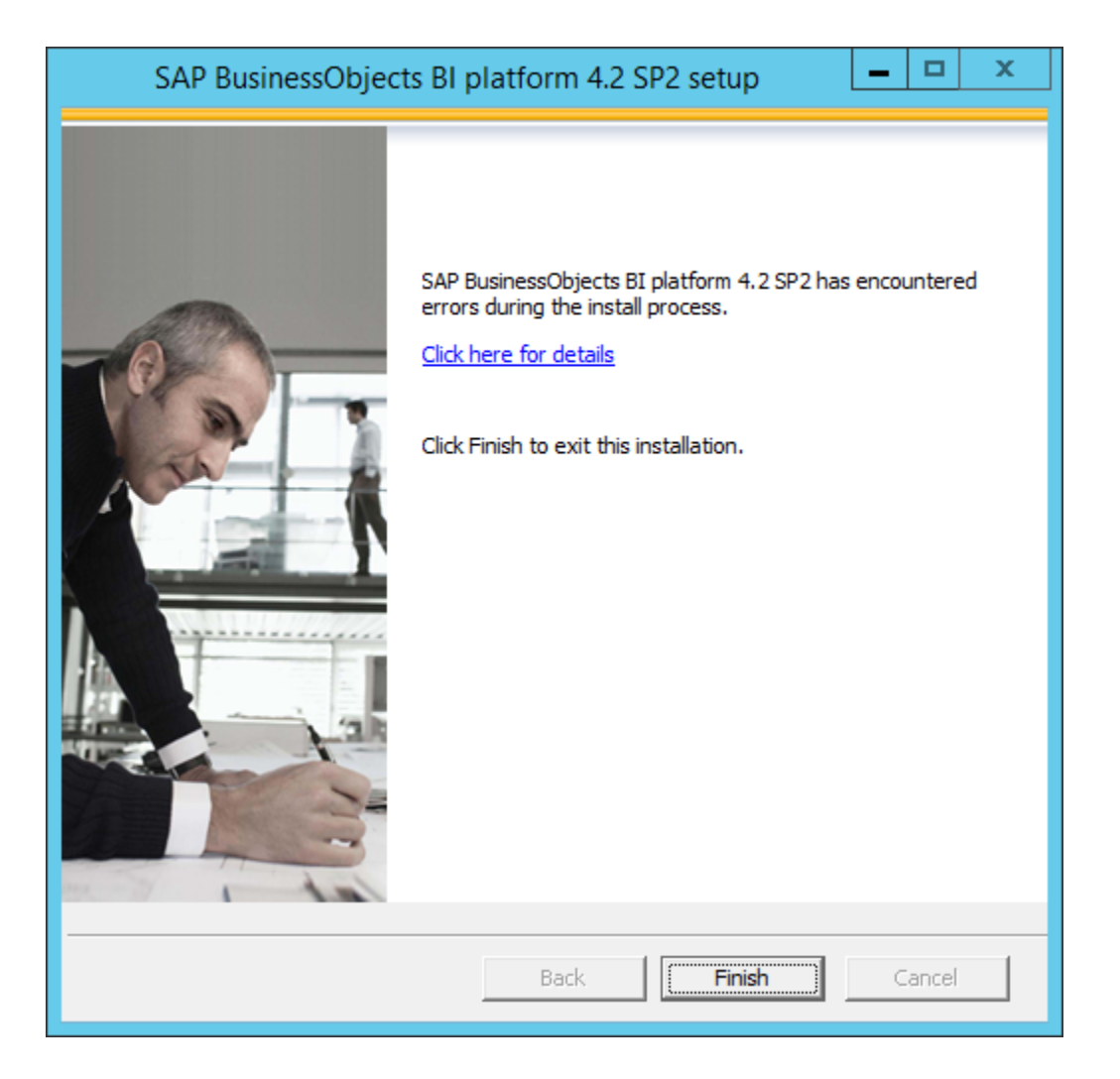

32. Select the Finish button to complete the BOE XI 4.2 Server installation.

## BusinessObject Enterprise XI 4.2 Client Installation Steps

Follow the below steps to install BO Enterprise Client tools: -

1. Run setup.exe from the BusinessObjects 4.2 Installer disc/Folder Client tools.

| Name         |    |                      | Туре               |
|--------------|----|----------------------|--------------------|
| SIGNATURE.SM | ٨F |                      | SMF File           |
| 🗿 setup      |    |                      | Configuration sett |
| setup        |    | 0                    | A 11 12            |
| response     |    | Open                 |                    |
| Productid    | ۲  | Run as administrator |                    |

2. Select the Run as Administrator option.

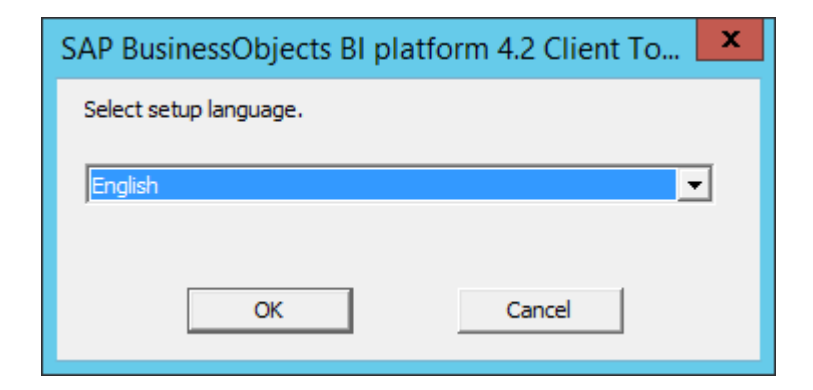

3. Select the required language and select OK button

| AP BusinessObjects BI platform 4.2 Clie                                                                     | nt Tools !                       | SP2 setup 🗕 🗖                     | ×      |  |  |
|----------------------------------------------------------------------------------------------------|----------------------------------|-----------------------------------|--------|--|--|
| Check Prerequisites                                                                                         |                                  |                                   |        |  |  |
| Summary of any missing critical or optional prerequisites.                                                  |                                  |                                   |        |  |  |
| Failed critical dependencies must be addressed befor<br>optional dependencies might result in some componer | e the installa<br>nts not instal | tion can continue, while<br>ling. | failed |  |  |
| Prerequisite                                                                                                | Туре                             | Status                            |        |  |  |
| Windows Installer Service                                                                                   | Critical                         | Succeeded                         |        |  |  |
| Administrative rights                                                                                       | Critical                         | Succeeded                         |        |  |  |
| BI platform client 4.x cannot already be insta                                                              | Critical                         | Succeeded                         |        |  |  |
| Windows version                                                                                             | Critical                         | Succeeded                         |        |  |  |
| Microsoft .NET Framework 3.5 or higher                                                                      | Optional                         | Succeeded                         |        |  |  |
|                                                                                                    |                                  |                                   |        |  |  |
| If a prerequisite failed, please click on the failed item for information on how to resolve it.             |                                  |                                   |        |  |  |
| Back                                                                                                    |                                  | Next Cano                         | :el    |  |  |

4. Check the various pre requisites.

**Note:** Without the fulfillment of critical pre-requisites the installation cannot continue, please see the installation manuals for more details.

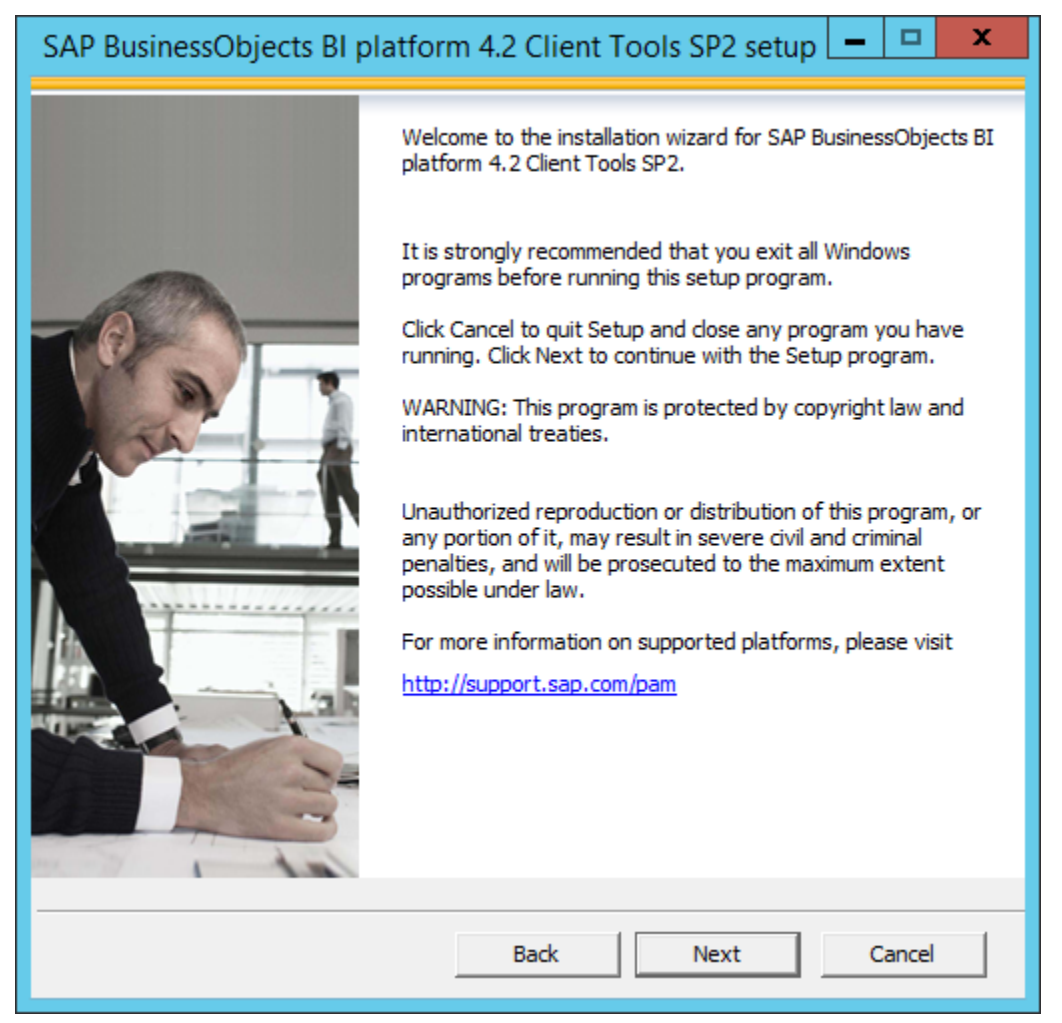

5. Select the Next button.

| SAP BusinessObjects BI platform 4.2 Client Tools SP2 setup 🗕 🗖 🗙                                                                                                    |  |  |  |  |
|----------------------------------------------------------------------------------------------------|--|--|--|--|
| License Agreement                                                                                                    |  |  |  |  |
| You must agree to the licensing conditions to proceed.                                                                                                    |  |  |  |  |
|                                                                                                    |  |  |  |  |
| SOFTWARE LICENSE AGREEMENT                                                                                                    |  |  |  |  |
| IMPORTANT-READ CAREFULLY: THIS IS A LEGAL AGREEMENT BETWEEN YOU AND<br>SAP FOR THE SAP SOFTWARE ACCOMPANYING THIS AGREEMENT, WHICH MAY<br>INCLUDE COMPUTER SOFTWARE, ASSOCIATED MEDIA, PRINTED MATERIALS AND<br>ONLINE OR ELECTRONIC DOCUMENTATION ("SOFTWARE"). BEFORE CONTINUING WITH<br>THE INSTALLATION OF THE SOFTWARE, YOU MUST READ, ACKNOWLEDGE AND<br>ACCEPT THE TERMS AND CONDITIONS OF THE SOFTWARE LICENSE AGREEMENT THAT<br>FOLLOWS ("AGREEMENT"). IF YOU DO NOT ACCEPT THE TERMS AND CONDITIONS OF<br>THE AGREEMENT, YOU MAY RETURN, WITHIN THIRTY (30) DAYS OF PURCHASE, THE<br>SOFTWARE TO THE PLACE YOU OBTAINED IT FOR A FULL REFUND.<br>GRANT OF LICENSE. SAP grants you a nonexclusive and limited license to use the<br>Software products and functionalities for which you have paid the applicable fees solely<br>for your internal business purposes and in accordance with the terms and conditions of<br>this Agreement. The Software is licensed, not sold, to you. If you acquired this product as<br>a special offer, as a promotional license included with another SAP product, or bundled or<br>in combination with a third nexty product additional restrictions apply as set forth in the |  |  |  |  |
| I accept the License Agreement                                                                                                    |  |  |  |  |
| O I do not accept the License Agreement                                                                                                    |  |  |  |  |
| Back Next Cancel                                                                                                    |  |  |  |  |

6. Select 'I accept the License Agreement' checkbox and then select the Next button.

| SAP BusinessObjects BI                                                                    | platform 4.2 Client Tools SP2 setup 🗕 🗖 🗙 |  |  |  |  |
|-------------------------------------------------------------------------------------------|-------------------------------------------|--|--|--|--|
| Select Language Packages                                                                  |                                           |  |  |  |  |
| Select all additional Language Packages that the users will interact with in the product. |                                           |  |  |  |  |
|                                                                                           | ·                                         |  |  |  |  |
|                                                                                           |                                           |  |  |  |  |
| Arabic                                                                                    | ~                                         |  |  |  |  |
| Czech                                                                                     |                                           |  |  |  |  |
| Danish                                                                                    |                                           |  |  |  |  |
| Dutch                                                                                     |                                           |  |  |  |  |
| English                                                                                   |                                           |  |  |  |  |
| Finnish                                                                                   | =                                         |  |  |  |  |
| French                                                                                    |                                           |  |  |  |  |
| German                                                                                    |                                           |  |  |  |  |
| Hebrew                                                                                    |                                           |  |  |  |  |
| Hungarian                                                                                 |                                           |  |  |  |  |
| Italian                                                                                   |                                           |  |  |  |  |
| Japanese                                                                                  |                                           |  |  |  |  |
| Korean                                                                                    |                                           |  |  |  |  |
| Norwegian                                                                                 |                                           |  |  |  |  |
| Polish                                                                                    |                                           |  |  |  |  |
|                                                                                           |                                           |  |  |  |  |
| [_]Romanian                                                                               | ×                                         |  |  |  |  |
|                                                                                           |                                           |  |  |  |  |
| All Languages                                                                             |                                           |  |  |  |  |
|                                                                                           |                                           |  |  |  |  |
|                                                                                           | Back Next Cancel                          |  |  |  |  |
|                                                                                           |                                           |  |  |  |  |

7. Select any additional Language Packages and select the Next button.

| SAP BusinessObjects BI platform 4.2 Client Tools SP2 setup                                                  |     |       | x |
|----------------------------------------------------------------------------------------------------|-----|-------|---|
| <b>Configure Destination Folder</b><br>Enter the full destination path where the product will be installed. |     |       |   |
| Destination Folder Information                                                                              |     |       | _ |
| C:\Program Files (x86)\SAP BusinessObjects\                                                                 | Bro | wse   |   |
|                                                                                                    |     |       |   |
|                                                                                                    |     |       |   |
|                                                                                                    |     |       |   |
|                                                                                                    |     |       |   |
| Back Next                                                                                                   | c   | ancel |   |

8. Enter/ Browse the path of installation and select the Next button

| SAP BusinessObjects BI platform 4.2 Client Tools SP2 setup 🗕 🗖 🗙                                                                                                    |
|----------------------------------------------------------------------------------------------------|
| Start Installation                                                                                                    |
| The installation is ready to install SAP BusinessObjects BI platform 4.2 Client Tools SP2. Click<br>Back to make changes to your installation information.<br>Click Next to begin the installation. |
| Back Cancel                                                                                                    |

9. Select the Next button to begin installation

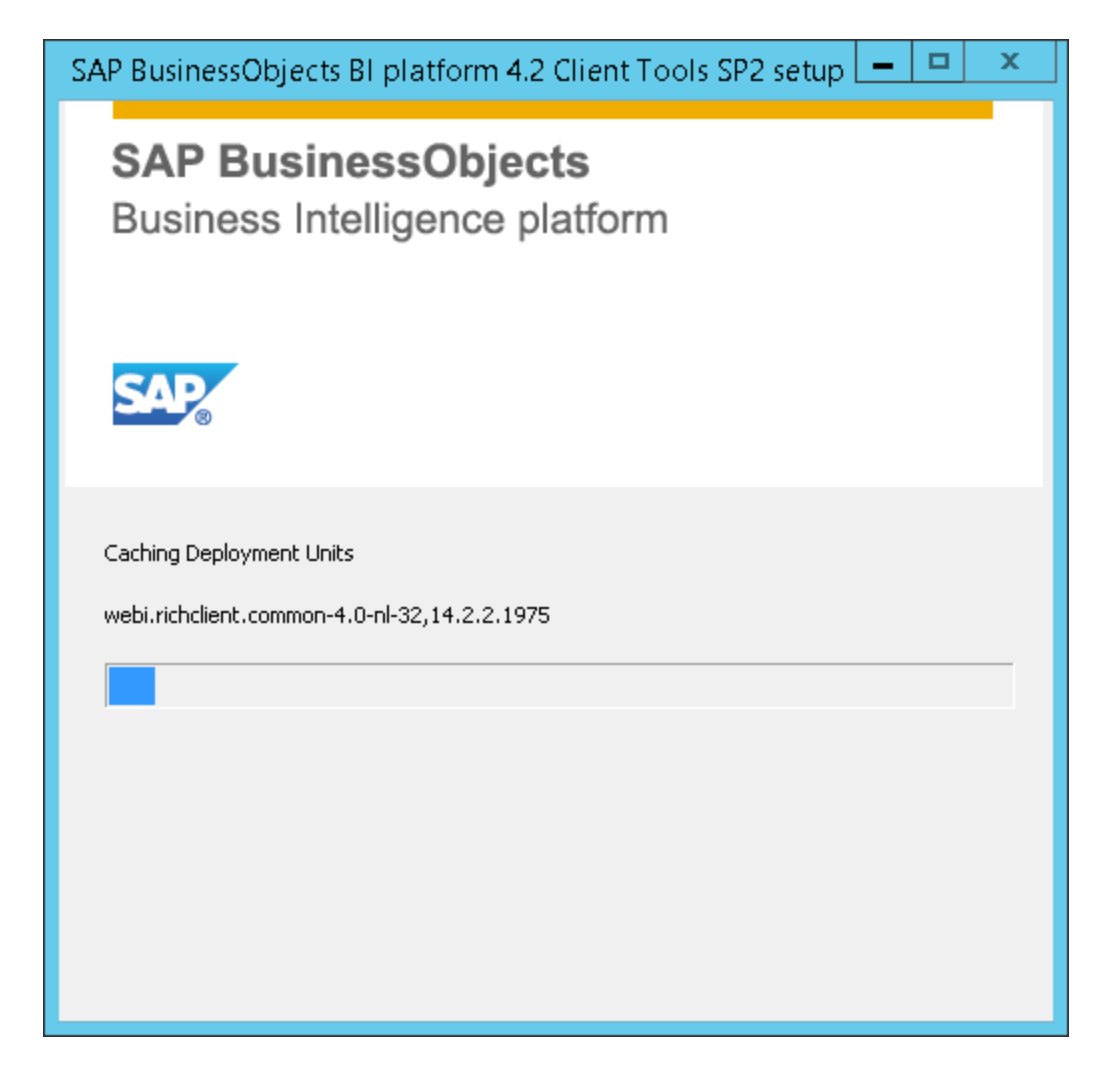

10. Please wait till the installation is completed. Installation will take a longer time based on the hardware and software configuration.

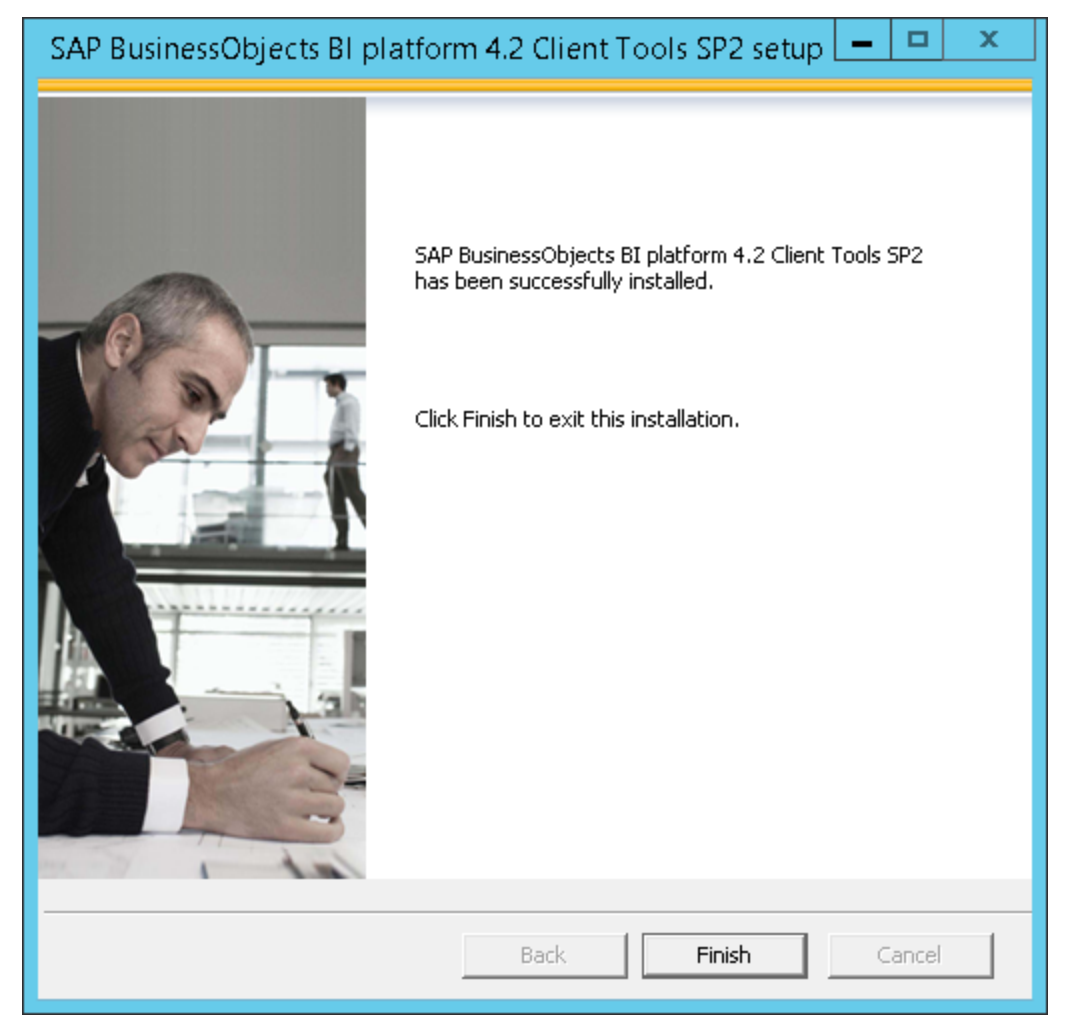

11. Select the Finish button to complete the BOE XI 4.2 Client Tools installation.

#### How to stop indexing in Business Objects?

Follow the below steps to stop indexing in BO, only if need arises:

- 1. Log on to Central Management Console (CMC).
- 2. Enter the System name, Username, Password and Authentication. Click on Log on.

| Enter your user information, and click "Log On".<br>If you are unsure of your account information, contact your system<br>administrator. |                   |  |  |
|----------------------------------------------------------------------------------------------------|-------------------|--|--|
|                                                                                                    |                   |  |  |
| System                                                                                                    | WINCSCDEVENV:6400 |  |  |
| User Name                                                                                                    | administrator     |  |  |
| Password                                                                                                    | •••••             |  |  |
| Authentication                                                                                                    | Enterprise 🔻      |  |  |
|                                                                                                    |                   |  |  |
|                                                                                                    |                   |  |  |

3. Click on Applications from the drop down menu.

| CMC Home                                                                                                    |                                                                                                    | Welcome: Administrator   Preferences   Help 👻   Lo                                                                                                    |
|----------------------------------------------------------------------------------------------------|----------------------------------------------------------------------------------------------------|----------------------------------------------------------------------------------------------------|
| Access Levels                                                                                                    | Define                                                                                                    | Manage                                                                                                    |
| Culemination<br>Calegories<br>Categories<br>Comections<br>Corpotographic Keys<br>Events<br>Federation<br>Folders<br>Instance Manager<br>License Keys<br>Monitoring<br>Multitenancy<br>OLAP Connections<br>Personal Categories<br>Personal Folders<br>Promotion Management<br>Query Results<br>Replication Lists<br>Servers<br>Sessions<br>Settings<br>Temporary Storage<br>Universe | Image: Second second second | <ul> <li>Instance Manager</li> <li>Applications</li> <li>Settings</li> <li>Sessions</li> <li>Authentication</li> <li>License Keys</li> <li>Promotion Management</li> <li>Visual Difference</li> <li>Auditing</li> <li>Monitoring</li> <li>Monitoring</li> <li>Cryptographic Keys</li> <li>System Configuration Wizard</li> </ul> |

- Scroll down to Platform Search Application.
   Right click on Platform Search Application, click on Properties.

| Centra   | al Management Console                  |               | SAP                                                       |
|----------|----------------------------------------|---------------|-----------------------------------------------------------|
|          | Applications 💽                         |               | Welcome: Administrator   Preferences   Help -   Log Off   |
| Mar      | nage 🝷 Actions 👻                       |               | Find Title 🗸 🕅 🕅 🗙                                        |
| <b>a</b> | 20                                     |               | æ   H ∢ 1 of1 → H                                         |
| <u>.</u> | Application Name<br>Collaboration      |               | Description<br>The object used to configure collaboration |
|          | Crystal Reports Configuration          |               |                                                           |
| 1 (d)    | Dashboards                             |               | Modify settings for the Dashboards application            |
| * 7      | Desktop Intelligence                   |               | Modify settings for the Desktop Intelligence application  |
| <u> </u> | Discussions                            |               |                                                           |
| × 10     | HANA Authentication                    |               | Used to configure BI platform for SSO to HANA             |
| - *      | Information Design Tool                |               |                                                           |
| 1        | Information Steward Application        |               | Information Steward Application                           |
| 2 📼      | Monitoring Application                 |               | Modify settings for the Monitoring Application            |
| P 📽      | Multitenancy management tool           |               | Multitenancy Management Tool                              |
| 2        | Open Document                          |               |                                                           |
| ê 🎤      | Platform Search Application Properties |               | Modify settings for Platform Search Application           |
| <b>-</b> | Promotion Management                   |               | Modify settings for Promotion Management application      |
| š 5      | Report Conversion Tool Indexing fai    | ilure listing | Modify settings for Report Conversion Tool Application    |
| 7 47     | Ranking                                |               |                                                           |
| ·        | User Securi                            | ity           | Total: 30 items                                           |

- 6. A pop up window will open.7. Click on Stop Indexing.

| Loading                                                            |                                                                                                    |                                                | ? 🗆 ×                    |
|--------------------------------------------------------------------|----------------------------------------------------------------------------------------------------|------------------------------------------------|--------------------------|
| Hide Navigation                                                    |                                                                                                    |                                                |                          |
| Properties<br>Indexing failure listing<br>Ranking<br>User Security | Indexing Status : Running<br>Number of indexed documents : 790<br>Last indexed time stamp: 05/01/2017 16:33:16<br>Stop Indexing<br>Bart Indexng<br>Default Index Locale<br>Select locale: English |                                                |                          |
|                                                                    | Index Location                                                                                                    |                                                |                          |
|                                                                    | Master Index Location (Indexes, Spellers)                                                                                                    | {bobj.enterprise.home}/data/PlatformSearchData | Save Save & Close Cancel |
|                                                                    |                                                                                                    |                                                |                          |

8. A pop up window will open. Click OK.

| Loading                                                            |                                                                                                    |                                                    |             | ? □ ×         |
|--------------------------------------------------------------------|----------------------------------------------------------------------------------------------------|----------------------------------------------------|-------------|---------------|
| Hide Navigation                                                    |                                                                                                    |                                                    |             |               |
| Properties<br>Indexing failure listing<br>Ranking<br>User Security | Indexing Status : Running<br>Number of indexed documents : 790<br>Last indexed time stamp: 05/01/2017 03:36:28<br>Stop Indexing Start.Indexing |                                                    |             | -             |
|                                                                    |                                                                                                    | Platform Search Application                        |             |               |
|                                                                    | Crawling Frequency Continuous crawling                                                                                                    | Indexing will be stopped. Do you want to proceed?  |             |               |
|                                                                    | C Scheduled crawling Index Location Mester Index Location (Indexes, Spetiers)                                                                  | (coo), anterprise, kome y data mattarnis earchuata |             | churd consult |
|                                                                    |                                                                                                    |                                                    | Save Save 8 |               |

9. Click on Save and Close.

| Loading                                                            |                                                                                                    |                                                | ? 🗆 ×                    |
|--------------------------------------------------------------------|----------------------------------------------------------------------------------------------------|------------------------------------------------|--------------------------|
| Hide Navigation                                                    |                                                                                                    |                                                |                          |
| Properties<br>Indexing failure listing<br>Ranking<br>User Security | Indexing Status : Stopped<br>Number of indexed documents : 790<br>Last indexed time stamp: 05/01/2017 16:33:16<br>Stop Indexing Start Indexing Default Index Locale Select locale: English Crawling Frequency Carawling Frequency C Scheduled crawling C Scheduled crawling |                                                |                          |
|                                                                    | Index Location                                                                                                    | Zooht entermise, home Mdata/PlatformSearchUata |                          |
| ۰ <b>۲</b>                                                         |                                                                                                    |                                                | Save Save & Close Cancel |